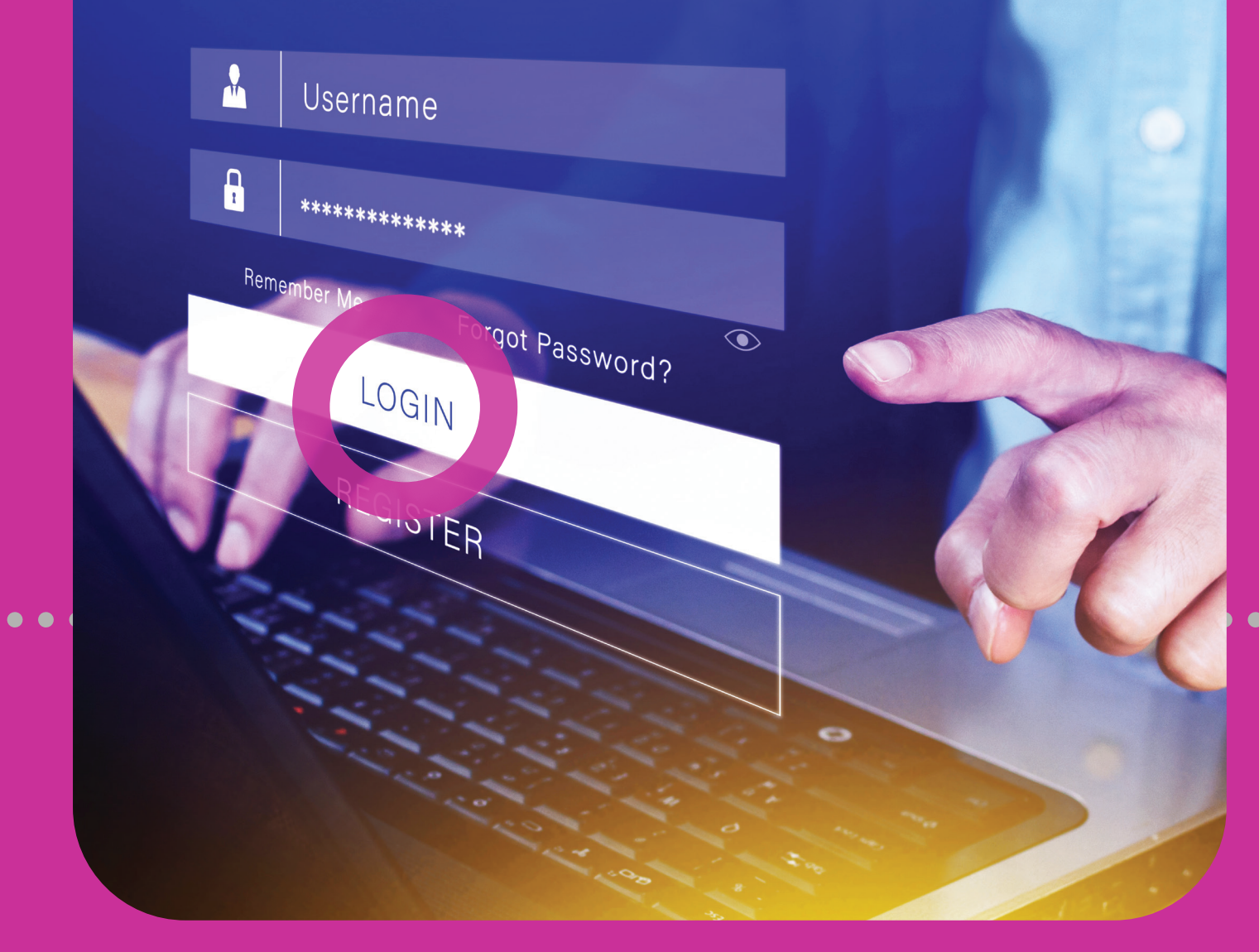

**J** Login

FIRST-TIME LOGINREGULAR LOGIN

### **Section 3 Contents**

| Login                                         | 22 |  |
|-----------------------------------------------|----|--|
| First-Time Login                              | 24 |  |
| First-Time Login 5-Step Process               | 24 |  |
| 1. Login Set-Up                               | 25 |  |
| 2. Change Password                            | 26 |  |
| 3. Set Security Image                         | 27 |  |
| 4. Set Security Question                      | 28 |  |
| 5. Select Second Factor Authentication Method | 30 |  |
| Regular Login                                 | 43 |  |
| Regular Login 4-Step Process                  | 43 |  |
| 1. Access Website                             | 44 |  |
| 2. Enter Your Username                        | 44 |  |
| 3. Enter Your Password                        | 45 |  |
| 4. Second Factor Authentication Method        | 45 |  |

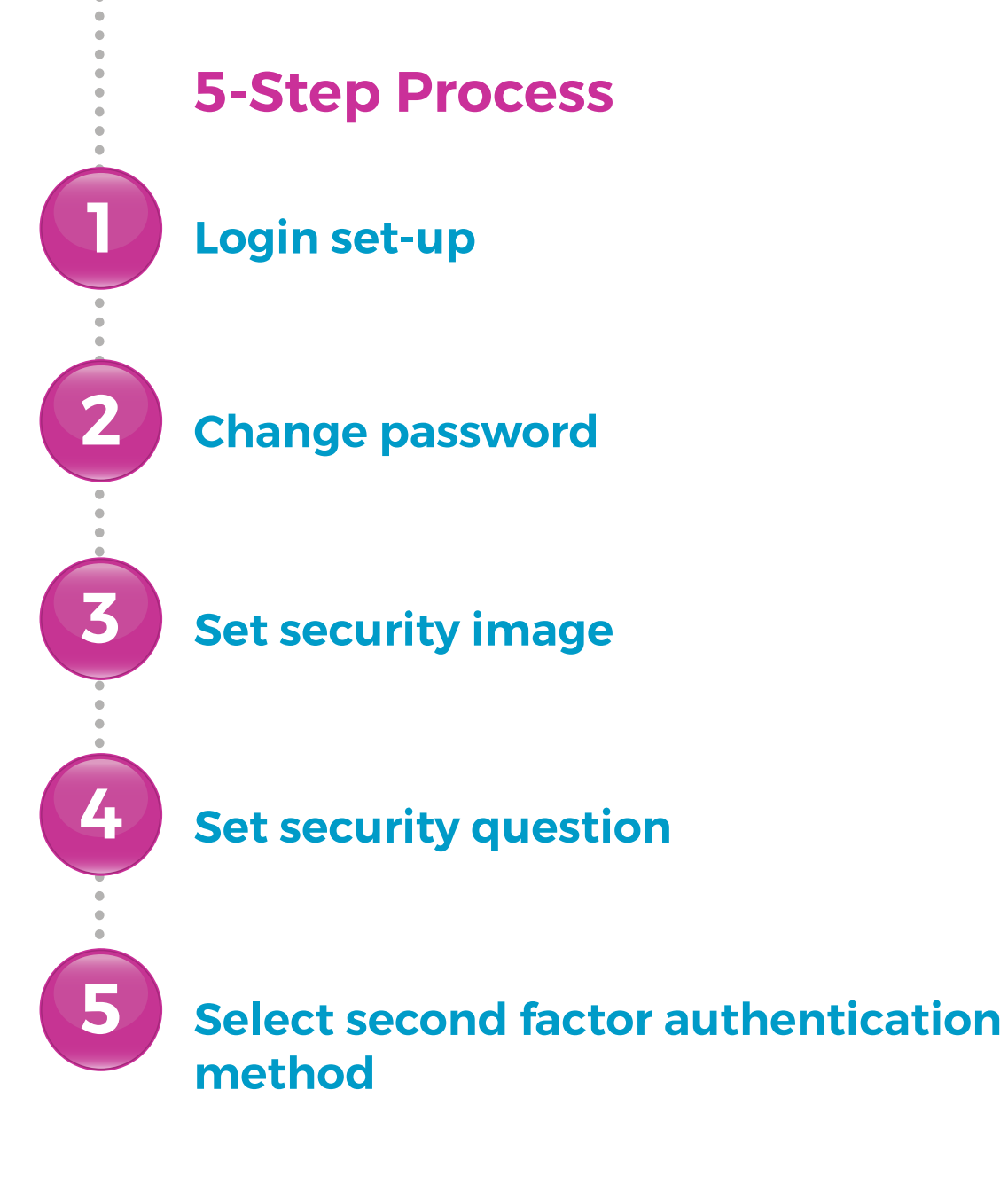

Login set-up

Log on to Corporate RepublicOnline with your USERNAME chosen at registration ••••••

Select **NEXT** to proceed to the password screen.

Select **NEXT** to change the TEMPORARY PASSWORD sent to you, to a password that you create.

You will have the choice of using a virtual keyboard as an anti-key-login device.

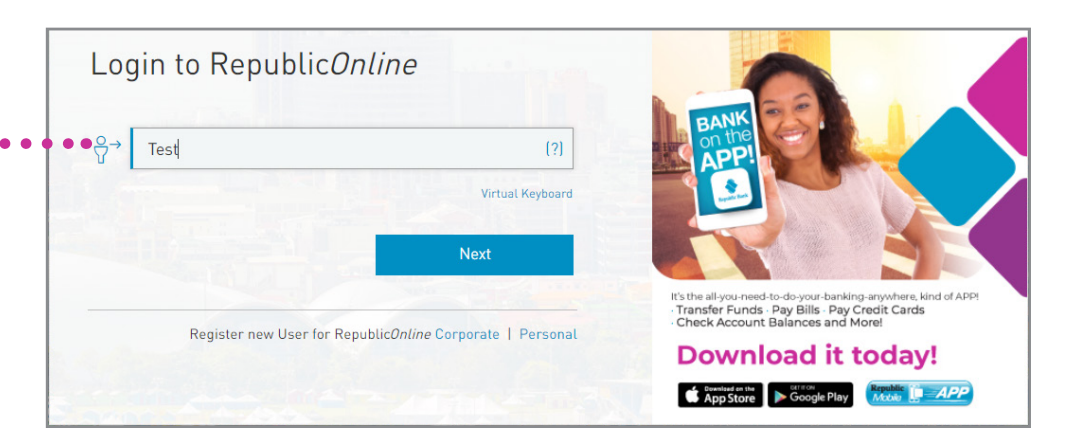

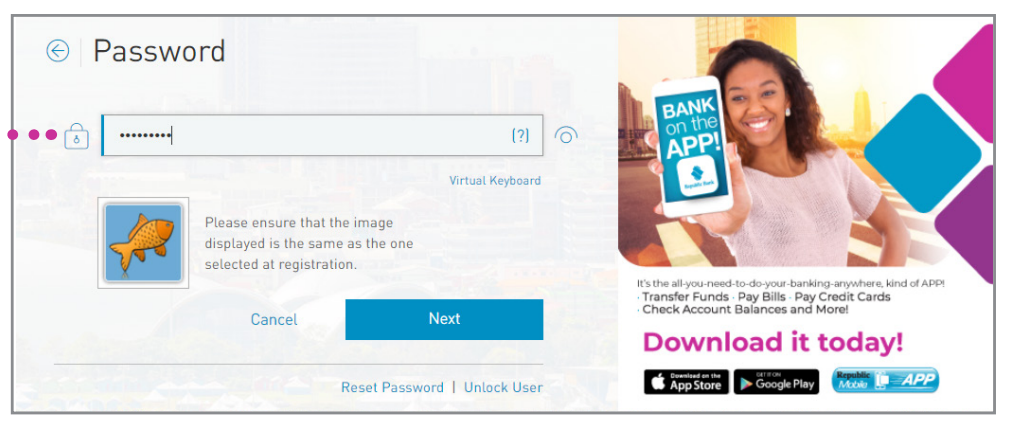

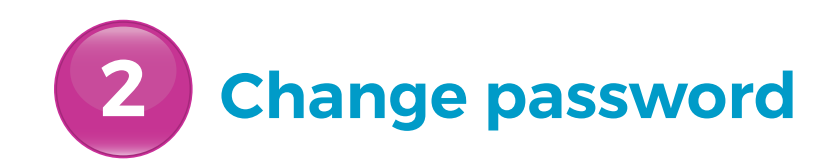

Enter the TEMPORARY PASSWORD •••• Enter your NEW PASSWORD •••••

Select CONFIRM

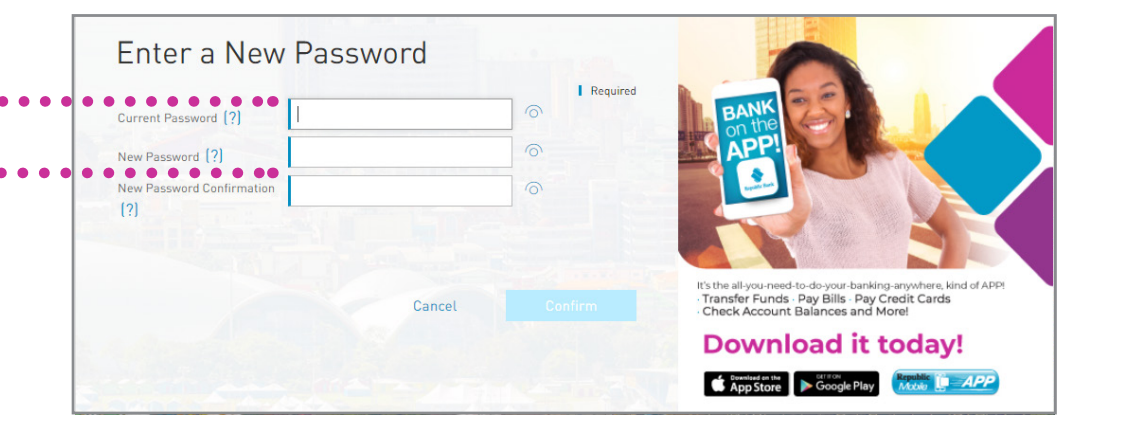

See Section 2 - Site Security, pg. 20 for Password Guidelines.

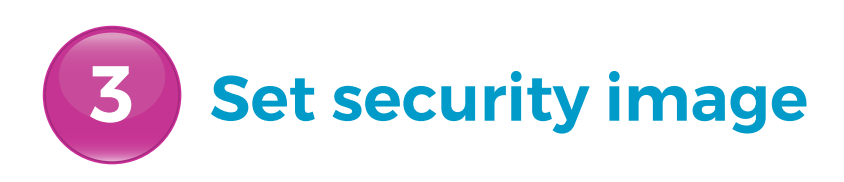

The security image functions as an **anti-phishing device**. The image you select during the security set-up will **appear during all your future logins**. This is how you know you are logging in to your **correct Corporate Republic***Online* **site**.

Select ONE IMAGE ······

Select CONTINUE

Your chosen image will not be saved until ALL the steps are completed.

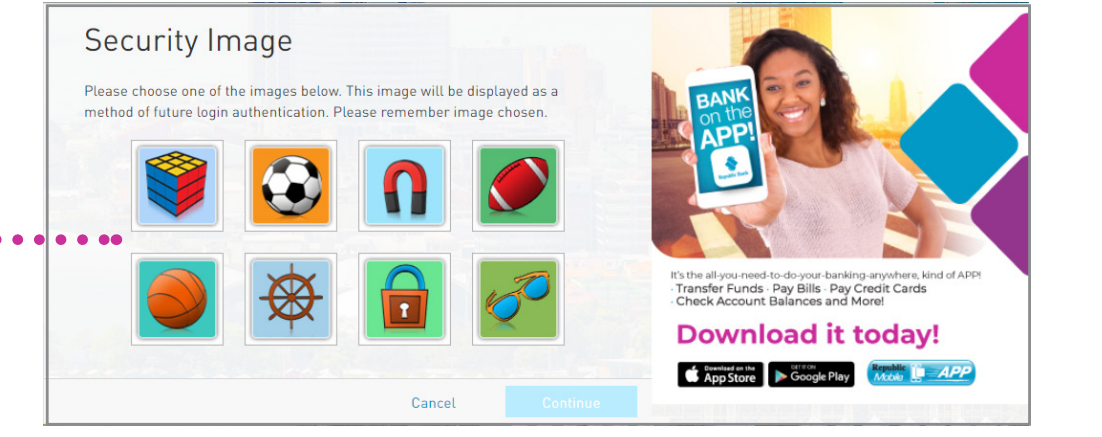

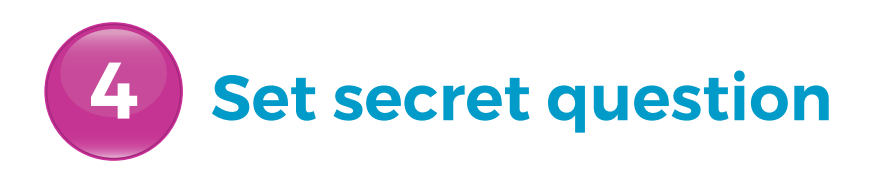

The secret question will be used as a validation to update personal data, security and user settings.

You must create your own secret question. The system does NOT provide any options for the secret questions.

Your secret question and answer are NOT case sensitive and special characters (e.g. !@#\$%) are NOT permitted.

Enter a SECRET QUESTION .

Enter the answer to your question • in the SECRET ANSWER field

Select CONTINUE

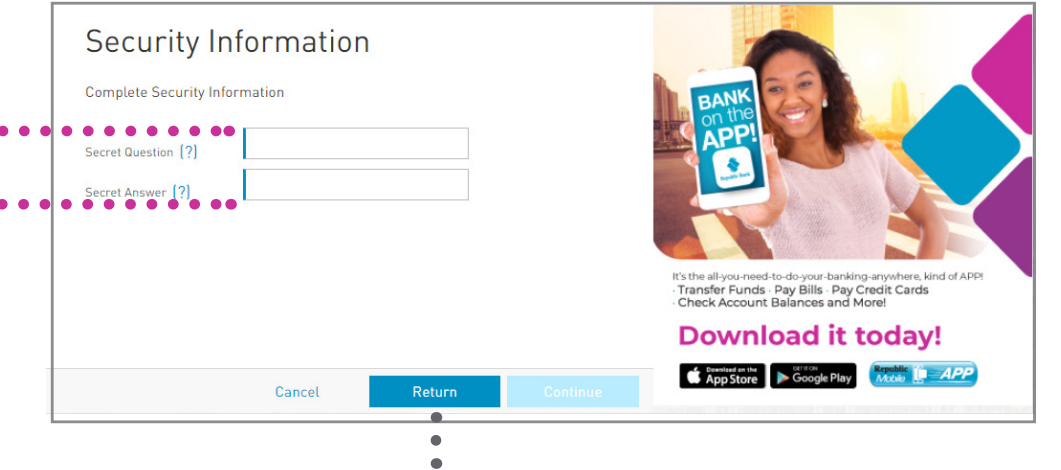

RETURN redirects you to the previous step

#### 29 | LOGGING IN

## **First-Time Login**

Once you have completed the first 4 steps, you will receive the following message •••••

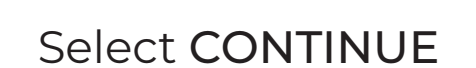

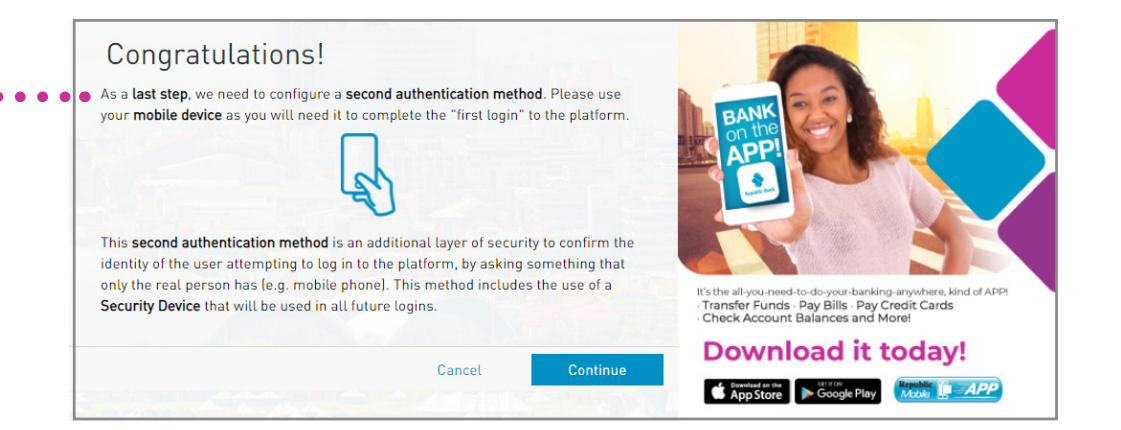

5

# **First-Time Login**

Select second factor authentication method

This is the final step in your First-Time Login process!

The second factor authentication method gives you an additional layer of security by using your mobile device to validate your login.

Select one of the two options: • SMS or Republic*Mobile* App

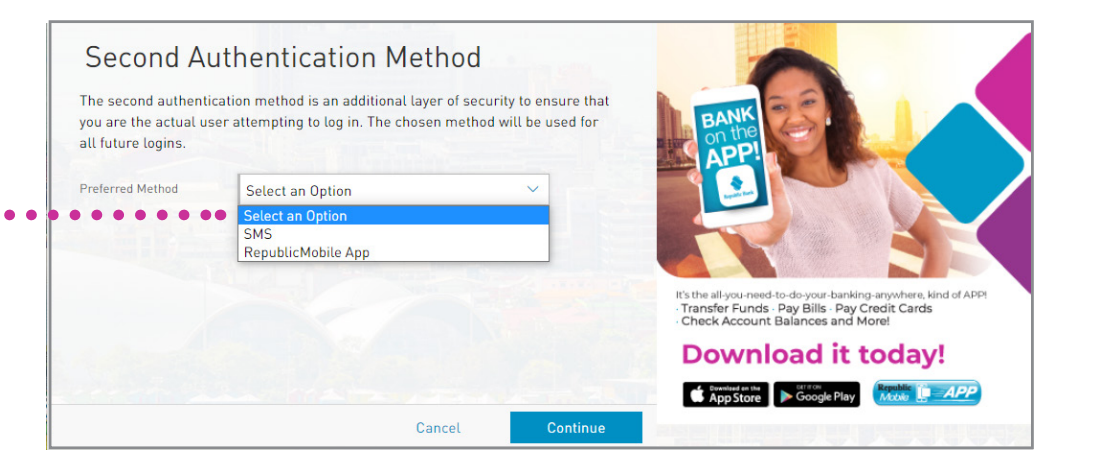

# Select second factor authentication method

### **Option 1. SMS**

Once the SMS option is selected, you must perform the following:

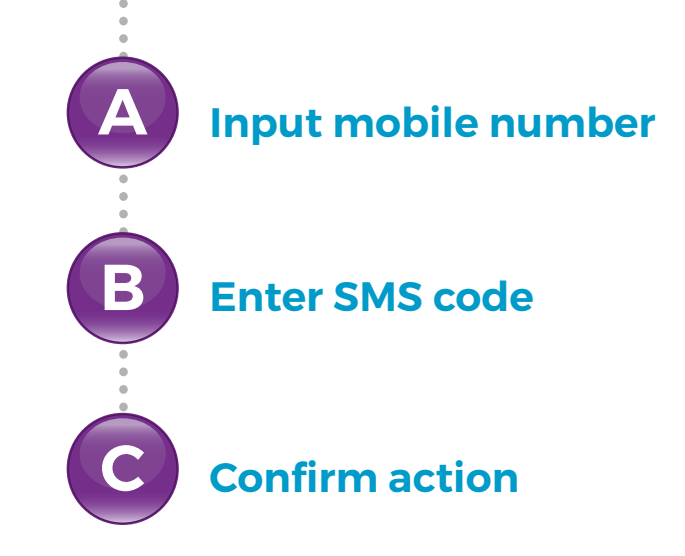

#### Select second factor authentication method

#### **Option 1. SMS**

The SMS option requires you to enter a local mobile number with the prefix (868).

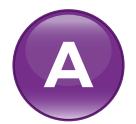

Input mobile number you wish to enrol •••••

Select CONTINUE

| Second Au                                                          | uthentication M                                                  | lethod                                  |                                 |                                                                                                    |
|--------------------------------------------------------------------|------------------------------------------------------------------|-----------------------------------------|---------------------------------|----------------------------------------------------------------------------------------------------|
| The second authenti<br>you are the actual us<br>all future logins. | cation method is an additiona<br>ser attempting to log in. The c | l layer of security<br>hosen method wil | to ensure that<br>l be used for | BANK                                                                                                    |
| Preferred Method                                                   | SMS                                                              |                                         | ~                               |                                                                                                    |
|                                                                    |                                                                  | What is th                              | is (?)                          |                                                                                                    |
| Mobile Phone [?]                                                   | 8687700000                                                       |                                         |                                 |                                                                                                    |
|                                                                    |                                                                  |                                         |                                 | It's the all-you-need-to-do-your-banking-anywhere, kind of APP!<br>- Transfer Funds - Pay Bills - Pay Credit Cards<br>- Check Account Balances and More! |
|                                                                    |                                                                  |                                         |                                 | Download it today!                                                                                                    |
|                                                                    |                                                                  |                                         |                                 | App Store                                                                                                    |
|                                                                    |                                                                  | Cancel                                  | Continue                        |                                                                                                    |

#### Select second factor authentication method

#### **Option 1. SMS**

An SMS code will be sent to the mobile number you entered

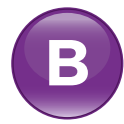

Enter SMS code received .....

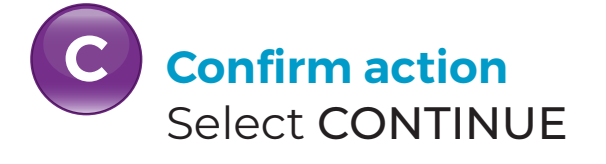

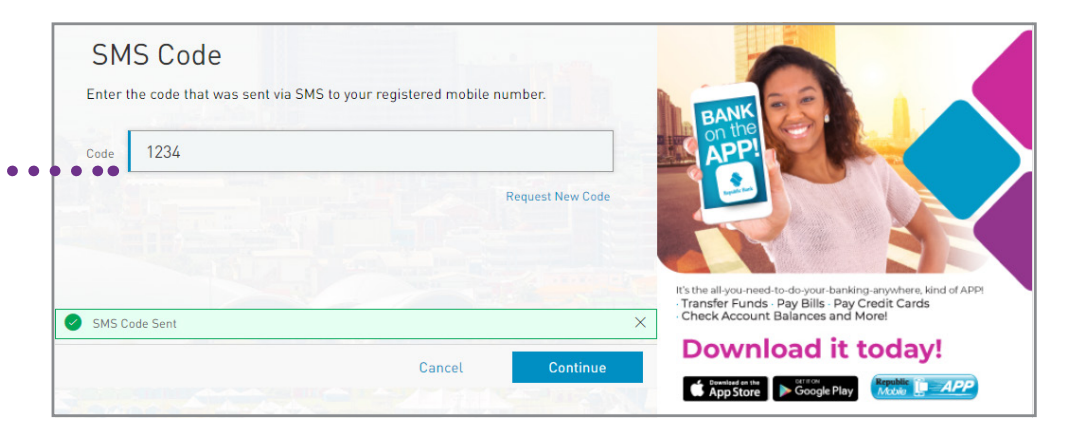

When this step is completed, you will be redirected to the Corporate Republic*Online* Home page.

Each time an attempt is made to log in to Corporate Republic*Online*, you will receive a code via SMS. It is to be entered during login for authentication.

# Select second factor authentication method

### **Option 2. Republic***Mobile* App

When the Republic*Mobile* App option is selected, you will be instructed to complete the following:

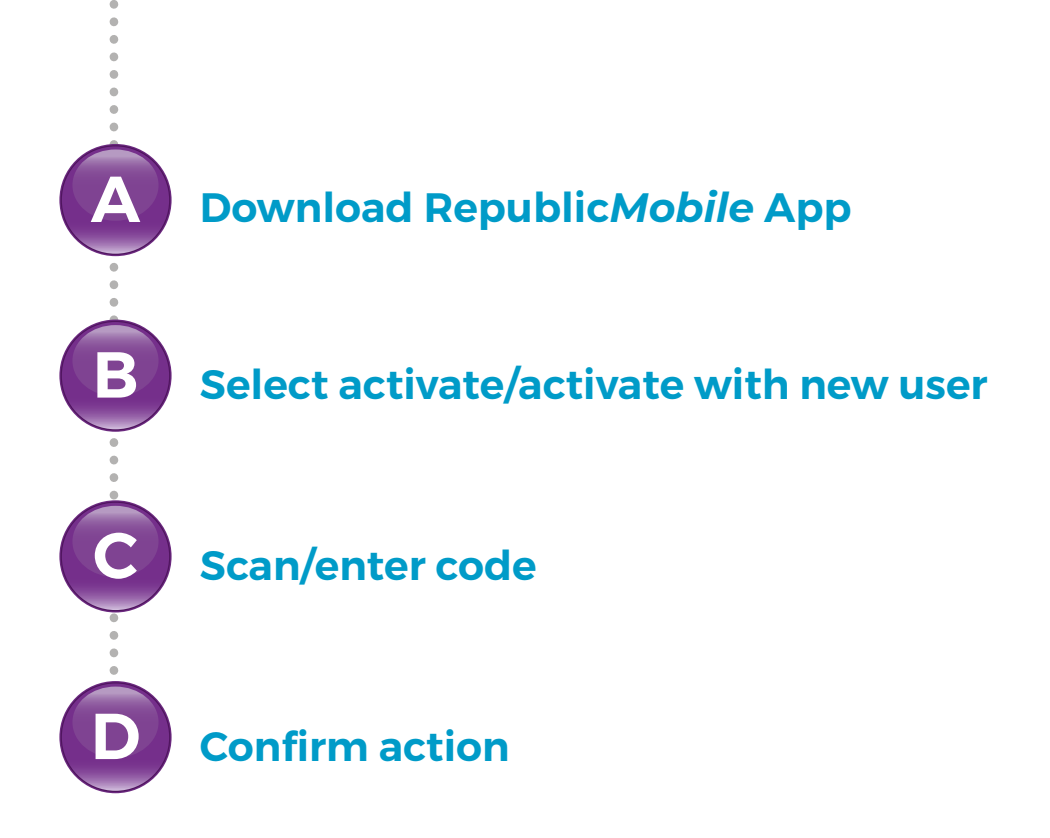

#### **Select second factor authentication method**

### **Option 2. Republic***Mobile* App

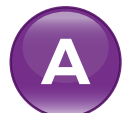

#### Download RepublicMobile App

Go to the relevant app store, search •••••• for **Republic***Mobile* **TT App** and download

Select CONTINUE

The Republic*Mobile* App is available on both Android and Apple devices.

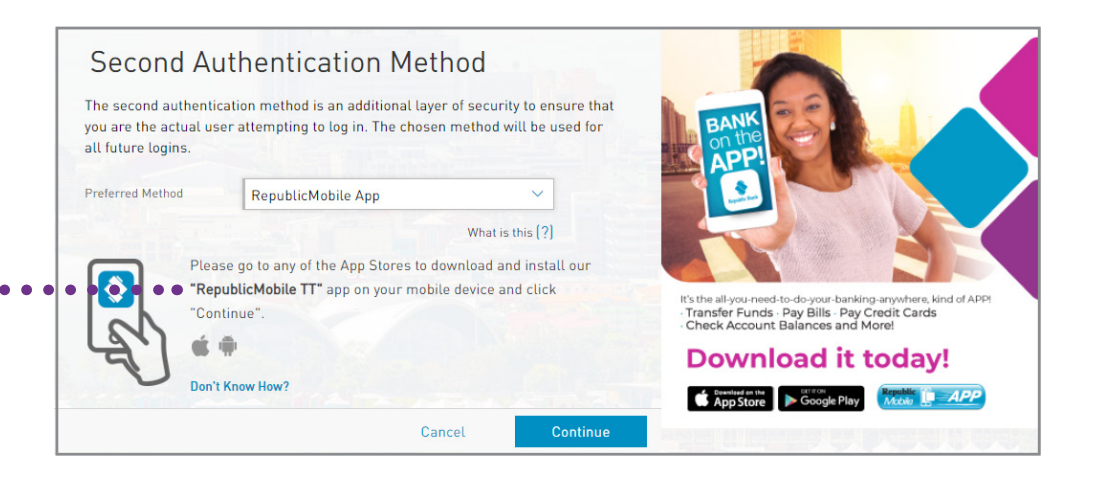

### Select second factor authentication method

### **Option 2. Republic***Mobile* App

Once the Republic*Mobile* App has been downloaded, launch the App

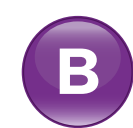

Select activate/activate with new user

Select ACTIVATE/ACTIVATE WITH •••••••
NEW USER

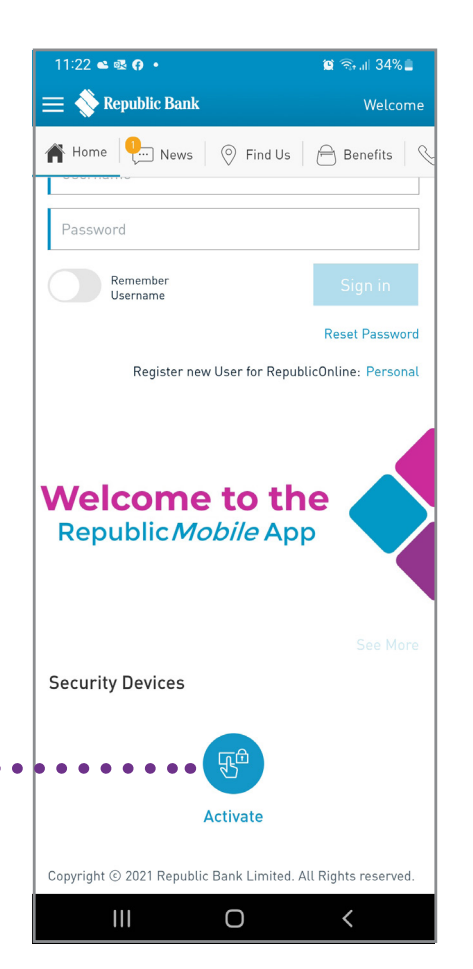

#### Select second factor authentication method

### **Option 2. Republic***Mobile* App

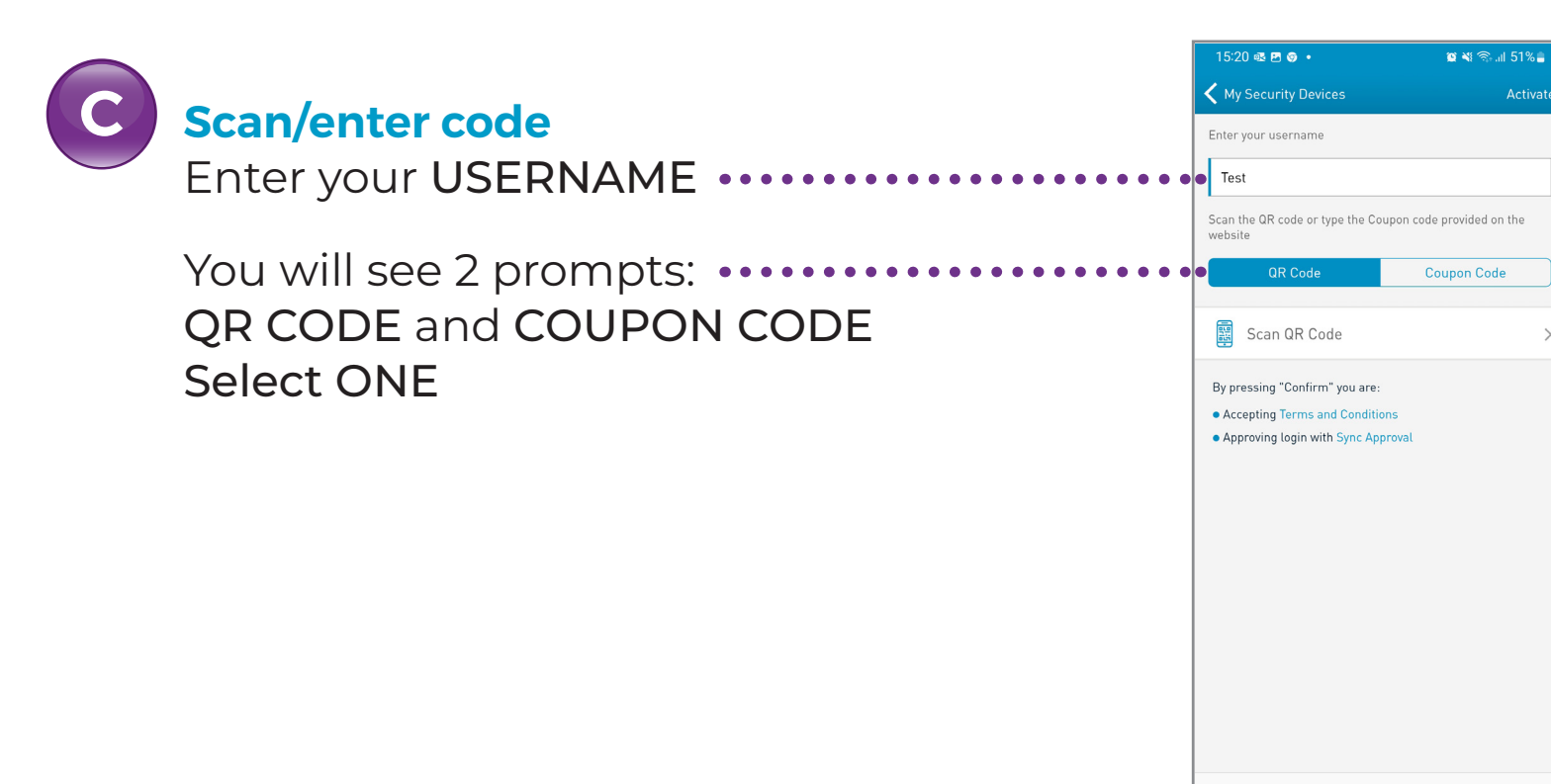

Cancel

Reset

<

#### Select second factor authentication method

#### **Option 2. Republic***Mobile* App

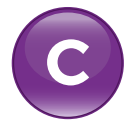

#### Scan/enter code

At this stage the **website** will display a **QR CODE** and a **COUPON CODE** 

QR CODE •••••

COUPON CODE ·····

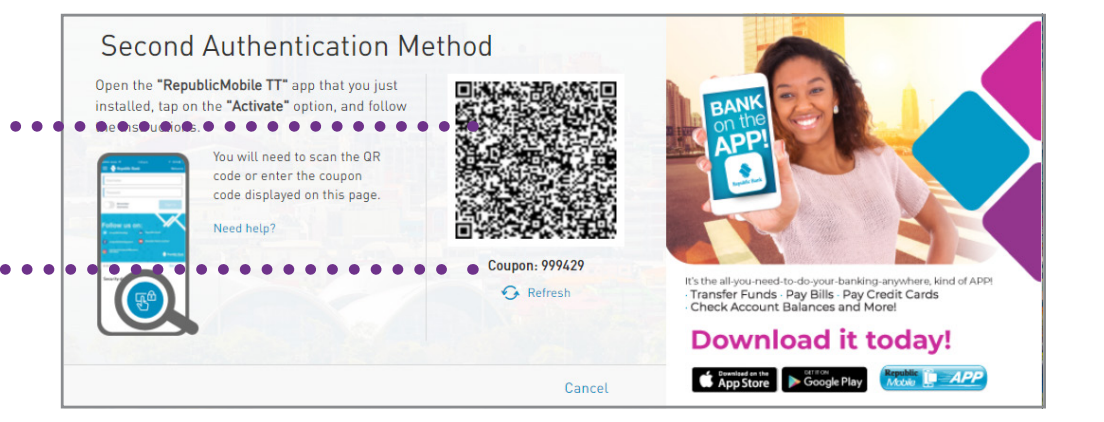

### Select second factor authentication method

### **Option 2. Republic***Mobile* App

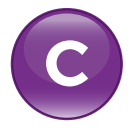

#### Scan/enter code

As per your selection, either • Scan the **QR CODE** OR

Enter the COUPON CODE •

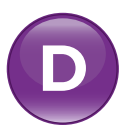

#### **Confirm action**

Once the code entered has been successfully accepted, select **CONFIRM** ••

Your mobile device registration is now complete granting access to the site on the web.

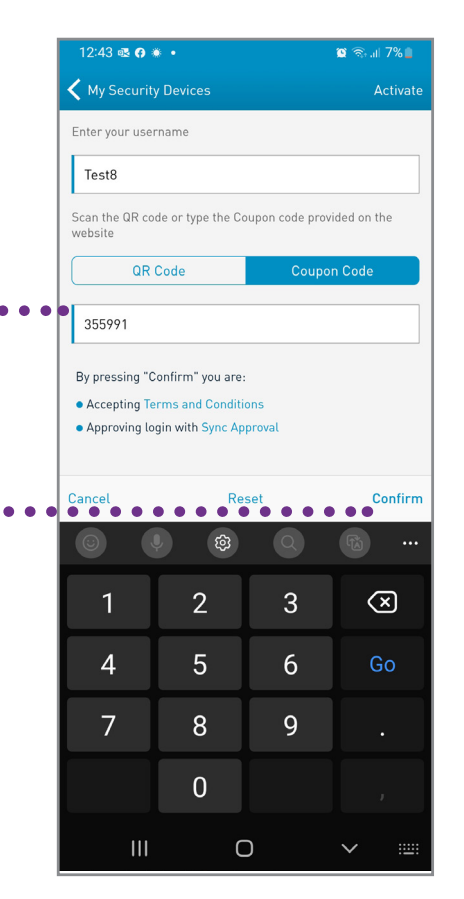

App Store Google Play

# **First-Time Login**

OTP

SYNC

### **Republic***Mobile* **App Security Devices**

Each time an attempt is made to log in to Corporate Republic*Online*, you can select either: One Time Password (OTP) or SYNC to validate your login.

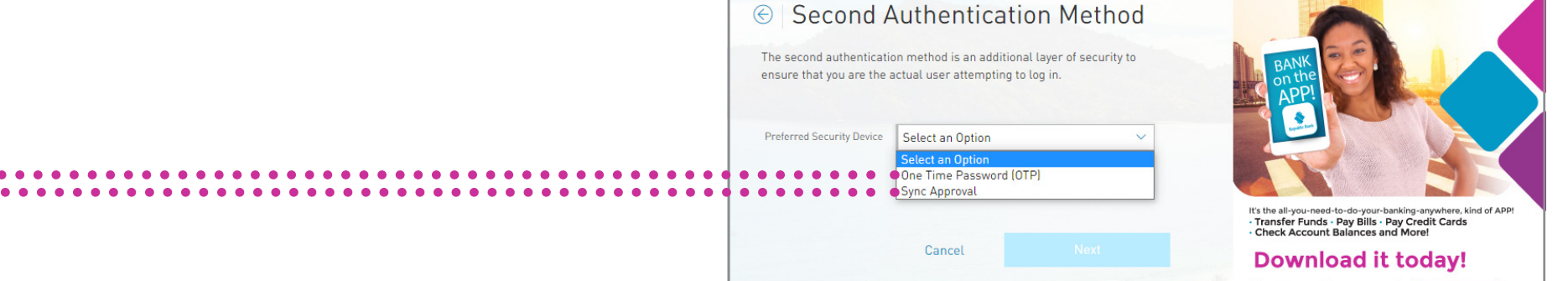

### **Republic***Mobile* **App Security Devices**

#### Selecting OTP

Open the Republic Mobile App and select OTP. An OTP will be displayed

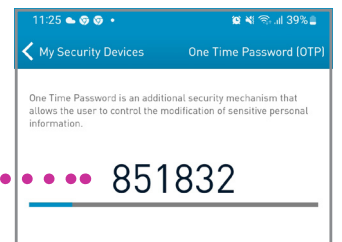

Enter OTP

Select CONFIRM

OTPs are set to **expire one minute** after being generated. If the incorrect OTP is entered or if it expires before being used, you must select OTP again and a new OTP will be sent to you.

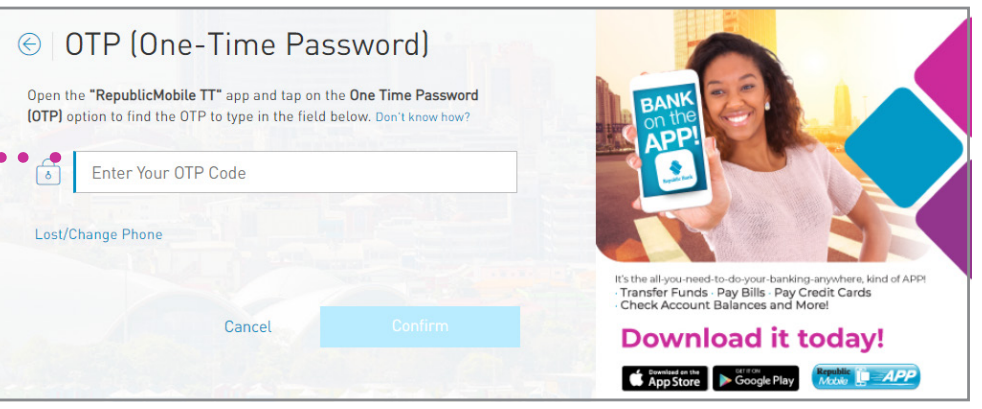

#### **Republic***Mobile* **App Security Devices**

#### **Selecting Sync**

The system will attempt to connect to the registered mobile device.

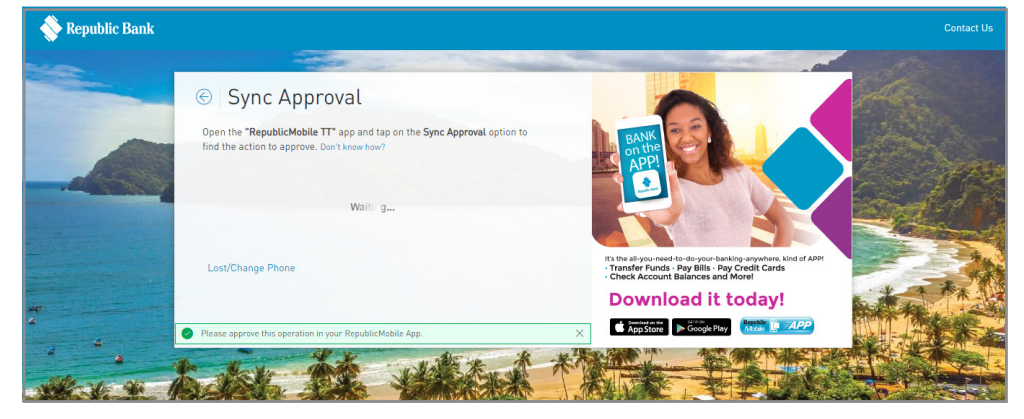

Open the **Republic***Mobile* App and select SYNC APPROVAL, then either ACCEPT or REJECT the request.

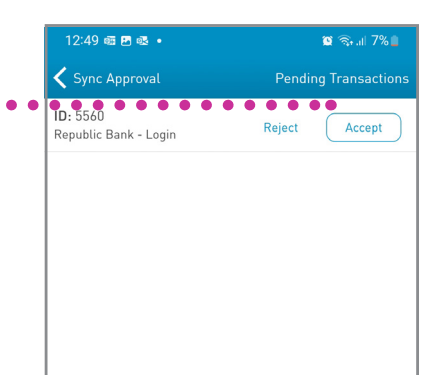

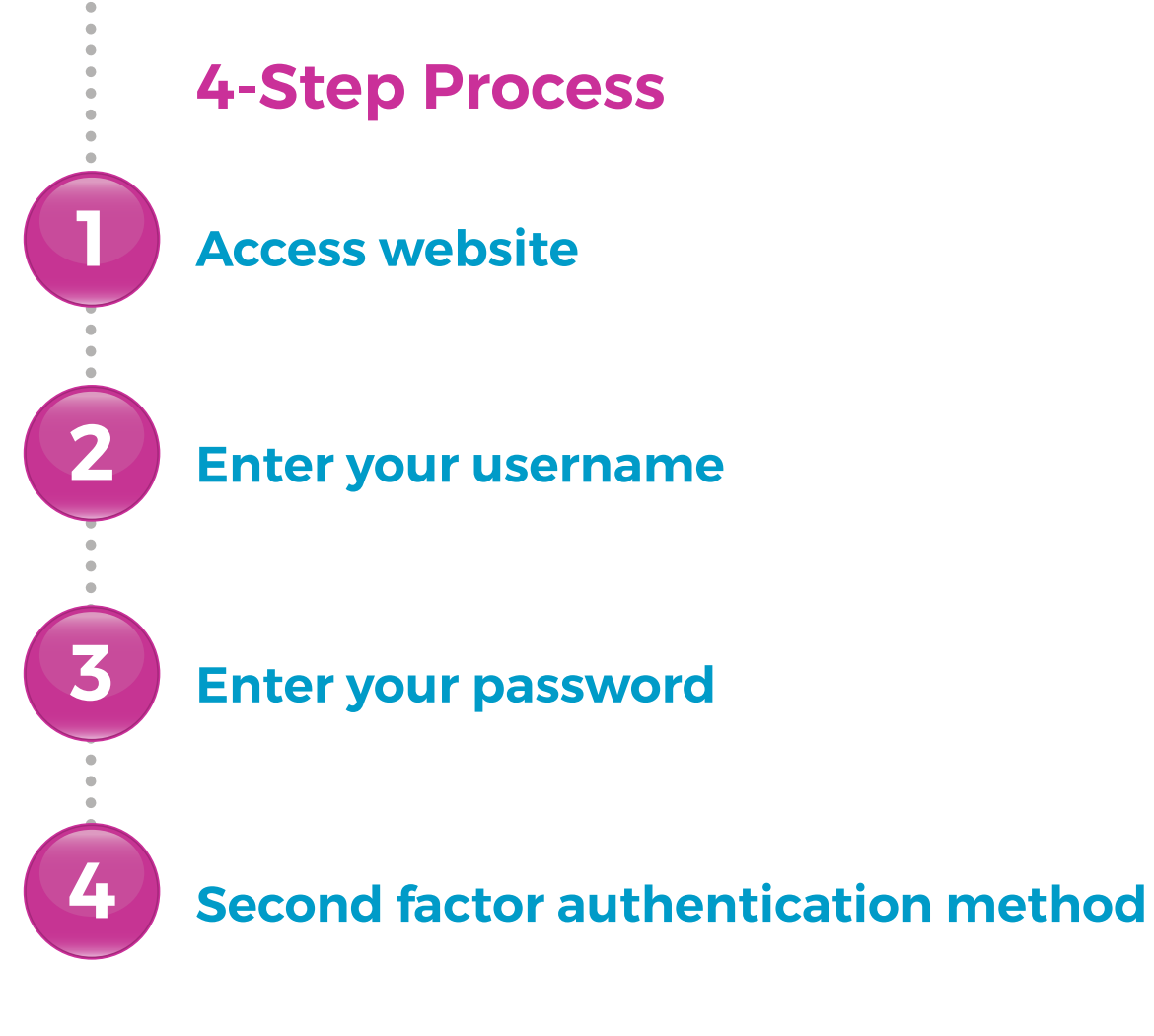

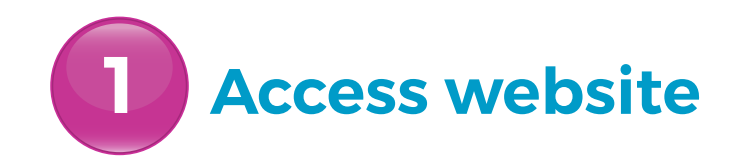

Select LOGIN

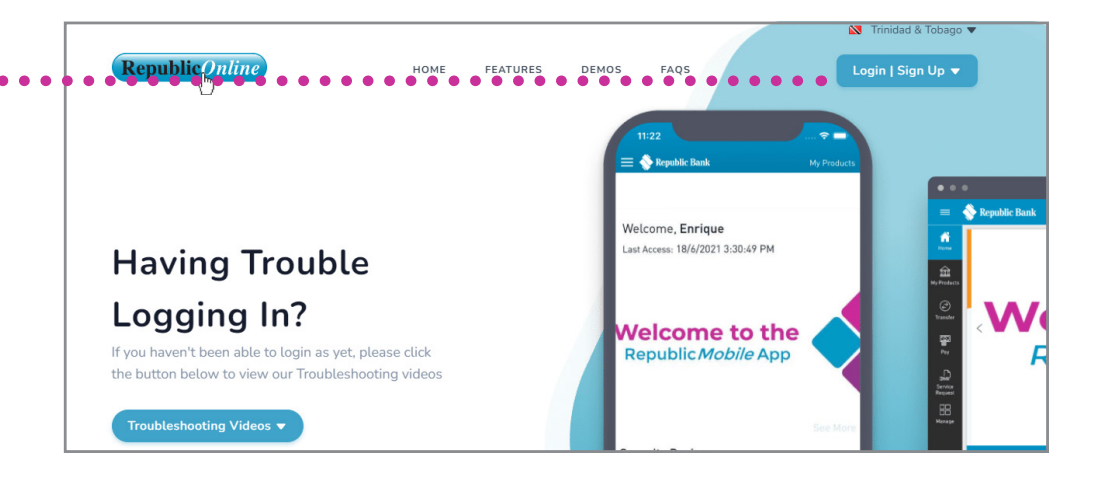

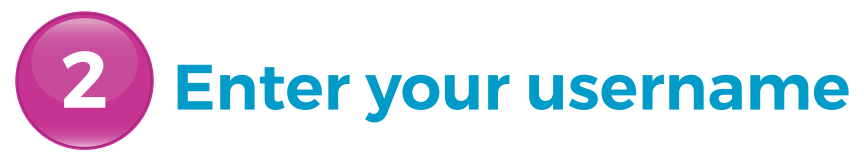

Enter your USERNAME •••

Select NEXT

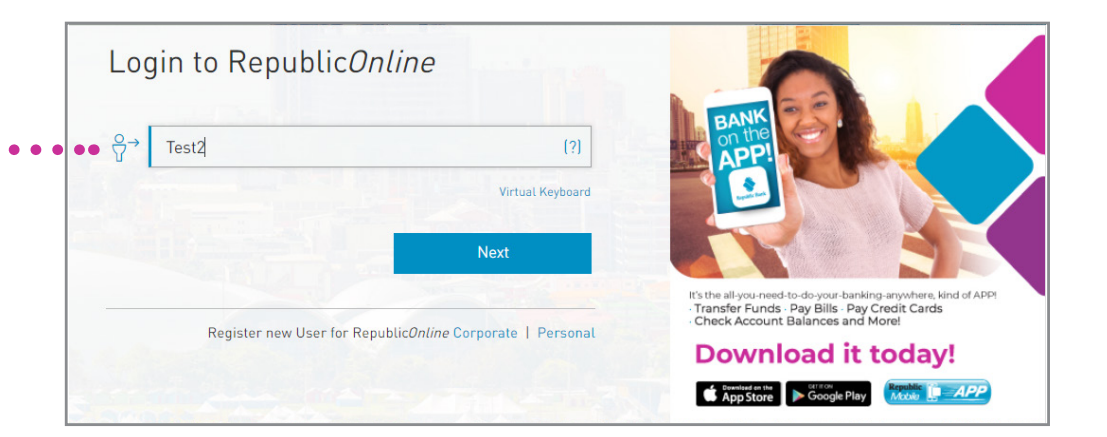

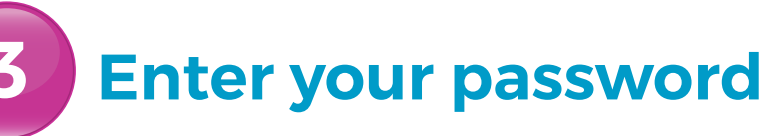

Enter PASSWORD •••••

Ensure that the **image displayed is the ·····** one selected during the security setup

Select NEXT

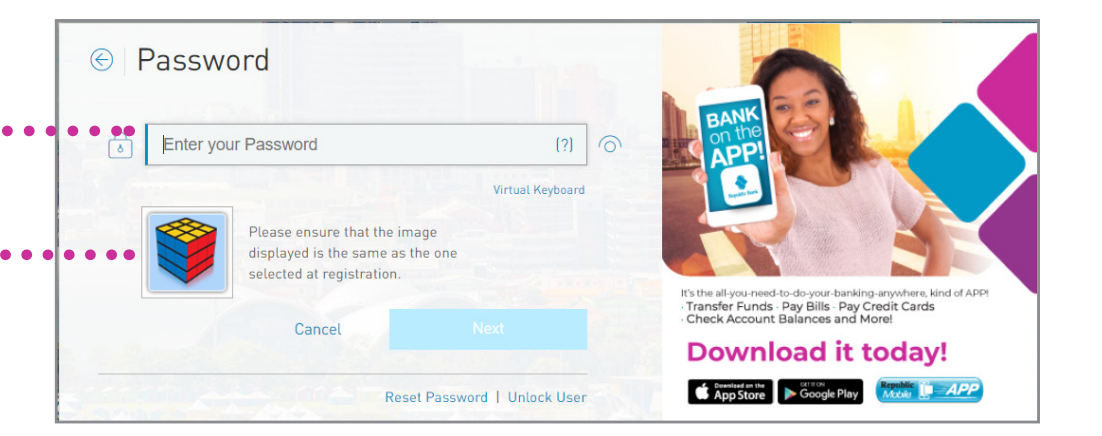

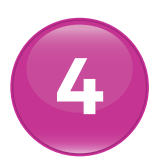

### Second factor authentication method

You would have previously selected your **second factor authentication method** from one of the following:

- SMS
- Republic*Mobile* App

**4** Second factor authentication method

#### SMS

If SMS was selected, you will **receive a code via SMS** on the mobile device you registered.

Enter the SMS CODE •••••••

| SMS Code<br>Enter the code that was sent via SMS to your reg | jistered mobile number. |                                                                                                    |
|--------------------------------------------------------------|-------------------------|----------------------------------------------------------------------------------------------------|
| Code 1234                                                    |                         | APP!                                                                                                    |
|                                                              | Request New Code        |                                                                                                    |
| SMS Code Sent                                                |                         | It's the all-you-need-to-do-your-banking-anywhere, kind of APPI<br>• Transfer Funds - Pay Bills - Pay Credit Cards<br>• Check Account Balances and More! |
|                                                              | Cancel Continue         | Download it today!                                                                                                    |
|                                                              |                         | App Store Google Play                                                                                                    |

Select **CONTINUE** 

### **Second factor authentication method**

#### RepublicMobile App

If the Republic*Mobile* App was selected, select either OTP or SYNC

OTP Retrieve the OTP on the RepublicMobile · · · App and enter it in the field provided

Select NEXT

SYNC Go to the Republic Mobile App Select SYNC APPROVAL

ACCEPT the request.

Once the Sync is complete, you will automatically proceed to the Home Page.

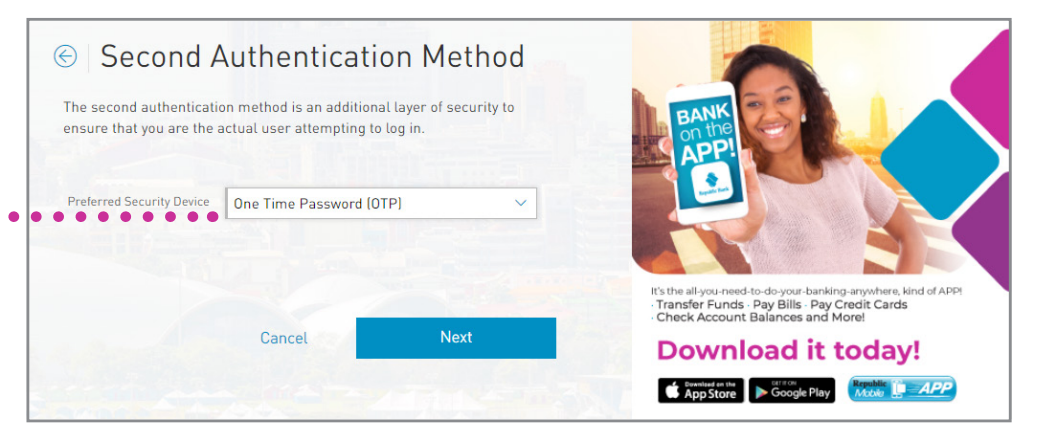

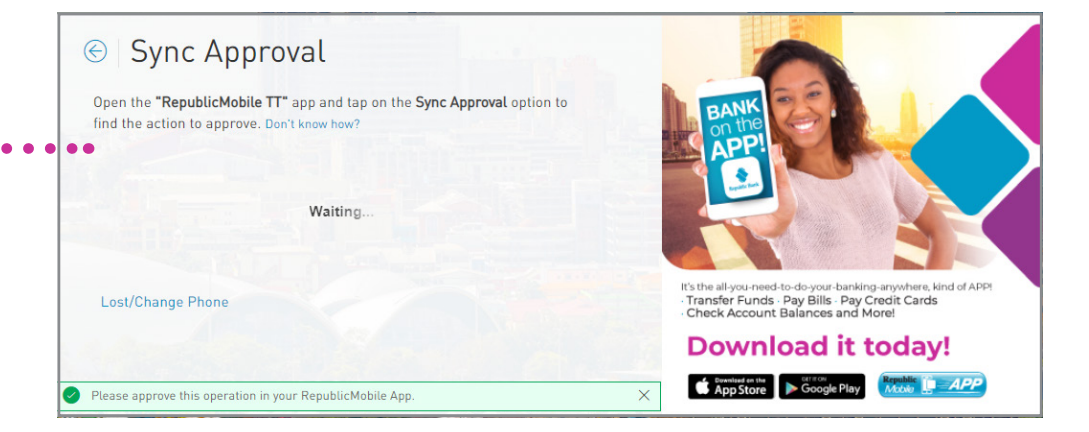